# Did you know that we have two catalogs?

One catalog is called the "Traditional Illustrated Catalog" and the other is our "Augusoft Online Catalog". You access the online catalog when you sign in to register for your courses. This catalog has literally all the same information found in the traditional catalog, minus the pictures.

Several years ago a survey was generated to learn how members search for and pick their courses. Some do so by Study Leader, while others select their courses based on either the day of the week or location. While all the same information can be found in the traditional catalog it is so much easier to search using the Augusoft Online Catalog.

## How to Search using the Augusoft Online Catalog:

Log into the Osher website: cmu.edu/Osher. If you don't have your login information, please email the Osher office at Osher@cmu.edu.

After you log in, at the top of the Welcome screen you will see this:

| OSHER       | OSHER<br>LIFELONG       |                   |                     | Welcome, Hank               |                 |
|-------------|-------------------------|-------------------|---------------------|-----------------------------|-----------------|
| LEARNING    |                         |                   |                     | Logout +<br>View Cart ( 0 ) | Donate          |
| Carnegie M  | <u>at</u><br>Iellon Uni | versity           |                     | search for a class          | GO ›            |
| All Class   | ses                     | Arts & Humanities | Business & Commerce | Learn By Doing              | Science         |
| Social Scie | nces                    | Osher Events      | Member Benefits     | Search                      | Calendar        |
| My Prof     | ile                     | My Registrations  | My Transcript       | My Transactions             | My Waiting List |
| Drop My Co  | ourse                   | Member Benefits   | Contact Us          | Donate                      |                 |
|             |                         |                   |                     |                             |                 |
|             |                         |                   |                     |                             |                 |
|             |                         |                   |                     |                             |                 |

From here you can search for classes

• By category: i.e.: Art, or History by clicking on the category in the box above

Or by clicking in the <u>search for a class</u> box you can look up classes by these qualifiers:

- By day of the week
- By zoom, CMU, or Community Site
- By Study Leader last name or first name

You can also do a more specific search by clicking on the **Search** button. You can enter class starting dates, instructor, class id, city (CMU campus, Community Site, or Online. You will see this screen:

| Carnegie Mellon Uni | versity           |                     | search for a class | GO >            |
|---------------------|-------------------|---------------------|--------------------|-----------------|
| All Classes         | Arts & Humanities | Business & Commerce | Learn By Doing     | Science         |
| Social Sciences     | Osher Events      | Member Benefits     | Search             | Calendar        |
| My Profile          | My Registrations  | My Transcript       | My Transactions    | My Waiting List |
| Drop My Course      | Member Benefits   | Contact Us          | Donate             |                 |

#### Continues Below...

#### Search

Find courses that meet one or multiple criteria. To search by day of week, enter a day of week in Keyword box.

| Classes Starting on or after  | <b>H</b>                                           |
|-------------------------------|----------------------------------------------------|
| Classes Starting on or before | #                                                  |
| Instructor                    | ~                                                  |
| Keywords                      |                                                    |
|                               | Separate words with spaces, place "around phrases" |
| Class ID                      |                                                    |
| City                          | ~                                                  |
| Location                      | ~                                                  |
| Class StartTime               | HH:MM AM/PM                                        |
| Class EndTime                 | HH:MM AM/PM                                        |
| Term                          | ~                                                  |
|                               | Go Reset                                           |

### Continues Below...

You can then register for the class in the system:

• Once you find the class you want you can click "Add to Cart" (or "Add to Waitlist" if the class is currently full).

| Oakland: Pittsburgh's In             | comparable Civic (  | Center (Howard Voigt)                                                                                  |                                               |                        |
|--------------------------------------|---------------------|----------------------------------------------------------------------------------------------------|-----------------------------------------------|------------------------|
| Class ID: 4615                       | 10 Seats Left       | Schedule : Weekly - Wed 11:00<br>AM - 12:30 PM; 5 sessions;<br>starting 7/5/2023, ending<br>8/2/2023   | Rental Charge: \$0.00<br>Material Fee: \$0.00 |                        |
| Start date: 07/05/23                 | End date: 08/02/23  |                                                                                                    |                                               |                        |
| Location : CMU Campus, Cyert<br>Hall | Room : Osher Room B | Instructor : Howard Voigt                                                                              |                                               |                        |
|                                      |                     |                                                                                                    |                                               | ADD TO CART »          |
|                                      |                     |                                                                                                    |                                               |                        |
| Seasoned Investors (Bre              | ett Pechersky)      |                                                                                                    |                                               |                        |
| Class ID: 4618                       | 40 Seats Left       | Schedule : Weekly - Wed 11:00<br>AM - 12:30 PM; 5 sessions;<br>starting 6/28/2023, ending<br>7/26/2023 | Rental Charge: \$0.00<br>Material Fee: \$0.00 |                        |
| Start date: 06/28/23                 | End date: 07/26/23  |                                                                                                    |                                               |                        |
| Location : Online, Online<br>Course  | Room : Zoom         | Instructor : Brett Pechersky                                                                           |                                               |                        |
|                                      |                     |                                                                                                    |                                               | ADD TO CART »          |
| ✓ Showing 1 ♥ of 1 pages Show Al     | Sort b              | V: Alphabetical by class name                                                                          | •                                             | Results per page: 12 🗸 |
|                                      |                     |                                                                                                    |                                               |                        |

 AND if you click on the red title of the class you can send the listing to a fellow Osher member friend so they can also register for the class. Your friend will receive an email from "do not reply@moderncampus.com". They can register from the links in the email.

| J : 4015                                                                                                    |                                                                                                    |                                                                                                    |                  |  |
|----------------------------------------------------------------------------------------------------|----------------------------------------------------------------------------------------------------|----------------------------------------------------------------------------------------------------|------------------|--|
| back to classes page                                                                                                    |                                                                                                    |                                                                                                    |                  |  |
| his course uses an extensiv<br>andmark structures, and pu<br>over the full panoply of Oak<br>park; its cathedral devoted to<br>dest; its cathedral betoetd to                                                                                                    | e array of illuminating slides and apt of<br>blic art integral to Oakland's develope<br>dand's treats: its horticultural masterp<br>o education; its enormous war memo<br>sant horticil te inductioal serearch con | descriptions to illuminate the essential players,<br>nent into a renowned civic center. We will<br>iece; its world class museum; its historic ball<br>rial; it's chapel replete with inspiring stained<br>the huilt estrainated the constrained hears in the masses in the state<br>of the statement of the statement of the statement of the statement<br>of the statement of the statement of the statement of the statement<br>of the statement of the statement of the statement of the statement<br>of the statement of the statement of the statement of the statement<br>of the statement of the statement of the statement of the statement of the statement<br>of the statement of the statement of the statement of the statement of the statement of the statement<br>of the statement of the statement | ▼In Cart         |  |
| guess, is real-memory and elegants notes, his moust in a fractional real and enter oun exampling despite the Depression, **<br>Its social clubs, each an architectural gern; its residential district labeled "the best inner city neighborhood in the<br>nation"; Carnegie Tech's first four buildings; its historic public park loaded with both active and passive<br>recreational options; the strunning statuse and many other public arthrouses along the Dakland landscape, and |                                                                                                    |                                                                                                    | Send to Friend » |  |
| he fascinating figures instru                                                                                                    | mental to Oakland's status as a civic o                                                                                                    | enter.                                                                                                    | Checkout »       |  |
| (Howard Voigt - Wednesday - O                                                                                                    | :MU))                                                                                                    |                                                                                                    |                  |  |
|                                                                                                    |                                                                                                    |                                                                                                    |                  |  |
| Class Details                                                                                                    |                                                                                                    |                                                                                                    |                  |  |
| 5 Session(s)                                                                                                    | Location                                                                                                    | Instructor                                                                                                    |                  |  |
| Weekly - Wed                                                                                                    | Cyert Hall                                                                                                    | Howard Voigt                                                                                                    |                  |  |
| Rental Charge: \$0.                                                                                                    | 00                                                                                                    |                                                                                                    |                  |  |
|                                                                                                    |                                                                                                    |                                                                                                    |                  |  |
|                                                                                                    |                                                                                                    |                                                                                                    |                  |  |
|                                                                                                    |                                                                                                    |                                                                                                    |                  |  |